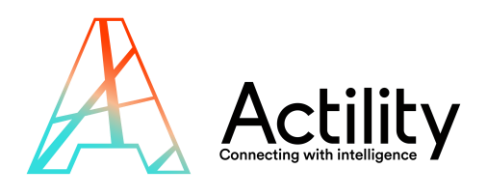

# **Clean desk solution**

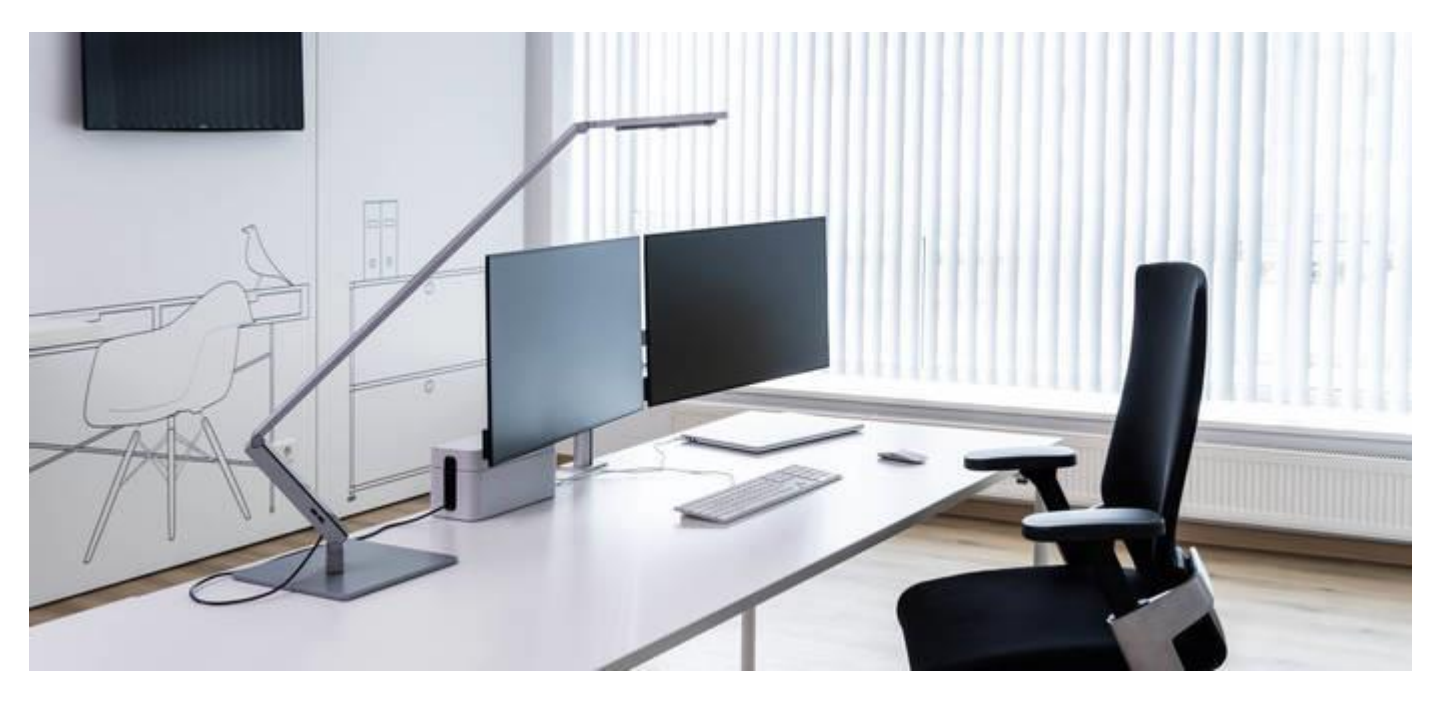

## QUICK STARTER GUIDE

REVISION 1.0 DECEMBER 2021

All rights reserved, reproduction rights are reserved and strictly limited, this document cannot be copied, redistributed or modified without Actility or device manufacturer authorization.

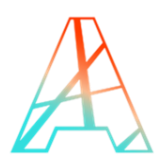

## **INDEX**

| INTRODUCTION                                   | 3                                                                                                    |
|------------------------------------------------|----------------------------------------------------------------------------------------------------|
| WHAT DO YOU NEED TO GET STARTED ?              | 3                                                                                                    |
| CONNECT THINGPARK COMMUNITY TO WMW APPLICATION | 3                                                                                                    |
| CREATE AN APPLICATION IN THINGPARK             | 3                                                                                                    |
| CREATE A DEVICE IN THINGPARK                   | 6                                                                                                    |
| STARTING UP YOUR DEVICE.                       | 8                                                                                                    |
| LOGIN TO WMW                                   | 8                                                                                                    |
|                                                | INTRODUCTION<br>WHAT DO YOU NEED TO GET STARTED ?<br>CONNECT THINGPARK COMMUNITY TO WMW APPLICATION<br>CREATE AN APPLICATION IN THINGPARK<br>CREATE A DEVICE IN THINGPARK<br>STARTING UP YOUR DEVICE.<br>LOGIN TO WMW |

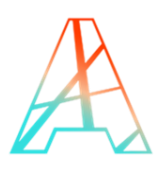

## **1. INTRODUCTION**

To maintain a healthy and organized life at work, a clean desk is a must, especially during a pandemic.

This **Clean desk solution**, powered by Strips & WMW, is an ideal to keep your workspace clean or notify the right people when it's not.

This tutorial provides you with the key steps to complete to get started with this solution.

- Step 1: Connect ThingPark Community to WMW application (section 3)
- Step 2: Activate your device on ThingPark Community (section 3.2)
- Step3 : Deploy your device.

## 2. WHAT DO YOU NEED TO GET STARTED ?

In order to complete this tutorial, you will need at least :

- The "Clean Desk Evaluation Kit" available on <u>ThingPark Market</u>. This kit contains the required HW and SW parts to implement the solution:
  - 1 x Strips presence and its switch
  - 1x three-month access to the light version of WMW-HUB application.
- A <u>ThingPark Community</u> account with an active LoRaWAN<sup>™</sup> gateway. If you don't have a gateway, you can purchase one on <u>ThingPark Market</u>, ready to be activated on ThingPark Community.

## **3. CONNECT THINGPARK COMMUNITY TO WMW APPLICATION**

Your ThingPark Community application are accessible through the following URL:

https://community.thingpark.io/

Once you log in, you should see a screen displaying the number of base stations and devices you've connected on this account as well as their status. No device or base station should be connected for now.

### **3.1 CREATE AN APPLICATION IN THINGPARK**

Select "Application > Create" on the list on the left to create your WMW application, it is mandatory in order to send the device's messages to WMW; select the "https://" option.

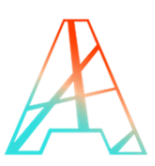

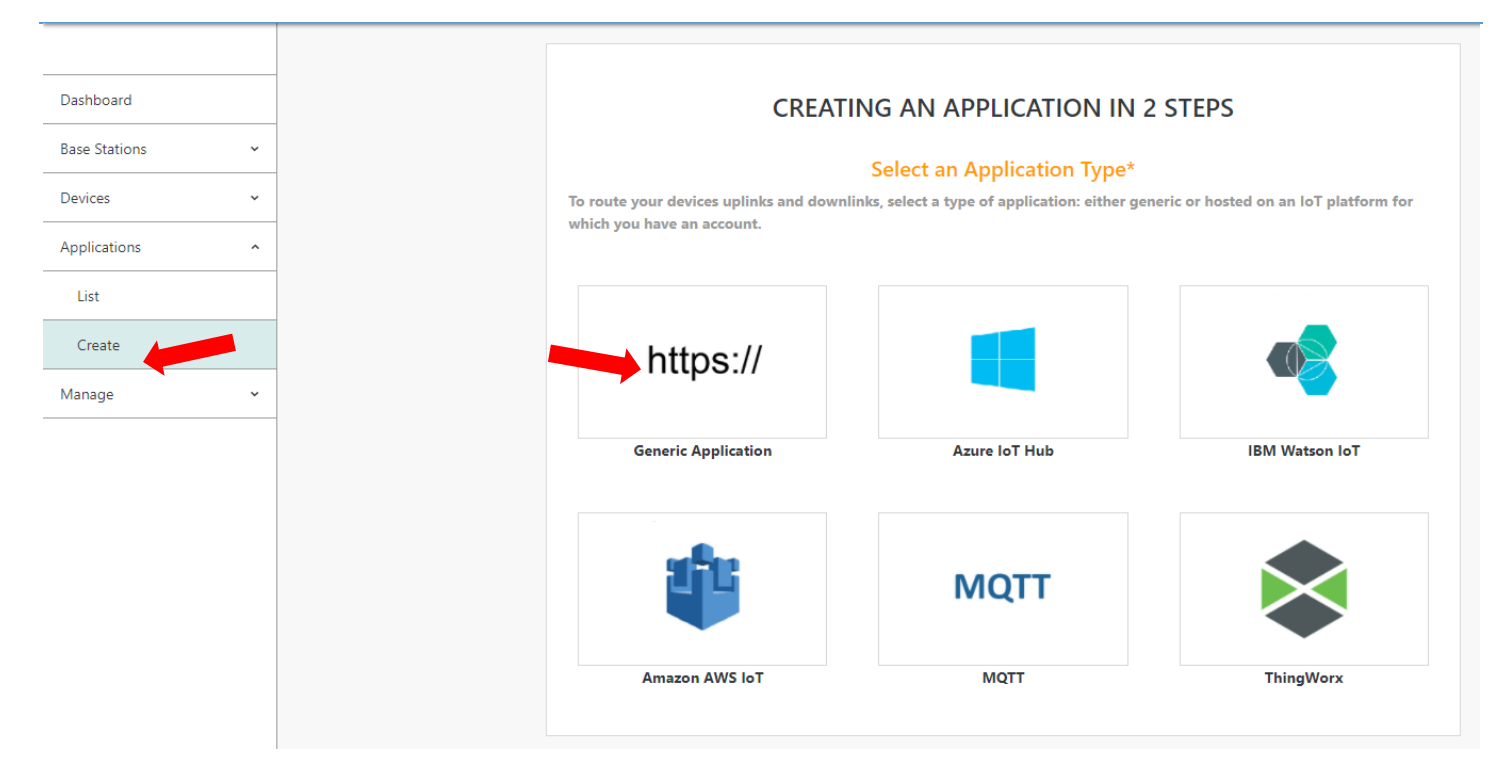

A few fields are to be filled in order to complete this operation:

- Name: Name of your application displayed in ThingPark Community
- URL: you MUST enter the following URL: <u>https://demo.api.wmw-hub.com/lora/store</u>
- Content Type: DON'T CHANGE IT
- Additional information: can be filled with useful information such as the device location.

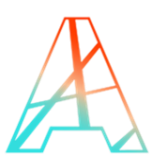

| https://                              | Generic Application<br>Enables bidirectional messages between a device and an HTTPS application<br>server.<br>Change application type? |
|---------------------------------------|----------------------------------------------------------------------------------------------------|
|                                       | Set Your Application*                                                                                                    |
| Enter the values corresponding to you | ur generic application parameters.                                                                                                    |
| Name <sup>*</sup> 🕄                   |                                                                                                    |
| my WMW app                            | ✓                                                                                                    |
| URL* 🕄                                |                                                                                                    |
| https://demo.api.wm                   | nw-hub.com/lora/store                                                                                                    |
| Content Type <sup>*</sup> 🕄           |                                                                                                    |
| JSON                                  | •                                                                                                    |
| Tunnel Interface Authe                | entication Key <sup>*</sup> 🚯                                                                                                    |
| 7c-52-8e-b6-c4-16-a                   | ad-d0-d4-a8-79-dd-50-fc-3b-ed                                                                                                    |
| Additional Information                | •••                                                                                                    |
| Write here                            |                                                                                                    |

Now that you have set up the connection on the ThingPark side, we need to do the same on WMW side. Copy on a note the Tunnel Interface Authentication Key that you find above when you are creating the WMW application.

Click on "Create" to finish the creation of this side of the connection and go in your list of application. There, you will have to also copy the ID of your connector on your side note.

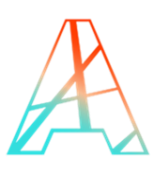

| = Actility                   |             | (                 | ionnections   Search  Marketplace | Q. ⑦ ☑ Q. ▼<br>Notifications Help Contact Us My Account |
|------------------------------|-------------|-------------------|-----------------------------------|---------------------------------------------------------|
|                              | CONNECTIONS |                   |                                   | +±:=                                                    |
| Dashboard<br>Base Stations 🔹 | https://    | TpxDev connector  | TWA_100002164.1105.AS             | 26                                                      |
| Devices ~                    | https://    | Vertical M2M      | TWA_100002164.1120.AS             | 5                                                       |
| Connections •                | https://    | Mydevices         | TWA_100002164.1132.AS             | 3                                                       |
| Create                       | https://    | ADA IoT platform  | TWA_100002164.1228.AS             | 6                                                       |
| Manage ~                     | https://    | WMW               | TWA_100002164.1267.AS             | 6                                                       |
|                              | TPX         | Opinum Datahub    | TWA_100002164.1462.AS             | 3                                                       |
|                              | https://    | Favendo Commander | TWA_100002164.2089.AS             | 1                                                       |

Let's input those information in WMW : log in your account and on the top right, select the "Details" tab, if you scroll down a bit, you will find the "Connection" section.

A few fields are to be filled in this section in order to complete this operation:

- Network: You MUST choose "Thingpark dx-api with extra authentication + uplink security"
- **AS ID**: Paste the ID you copied earlier (it begins with TWA).
- **AS key**: Paste the key you copied when you were creating the connection of ThingPark side.
- **Tunnel interface domain**: Paste the domain your connector is on without the https:// part.

Don't forget to turn on the "use uplink security" option.

| Network                                           |                     |  |
|---------------------------------------------------|---------------------|--|
| Thingpark tunnel interface + uplink security      | ~                   |  |
|                                                   |                     |  |
| AS ID *                                           | AS key              |  |
| TWA_100002164.1267.AS                             |                     |  |
| Tunnel interface domain (ex. iot.thingpark.com) * | Use uplink security |  |
|                                                   |                     |  |

#### **3.2 CREATE A DEVICE IN THINGPARK**

Now that you have your application, you can add your device on ThingPark too.

Go to "Device > Create" on the list on the left, if Sensative is in the list of the device manufacturers, select it, if it's not, select "View more manufacturers".

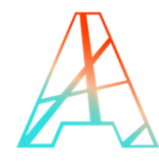

| Devices<br>List | <u>^</u> | Provide information about yo | Select Your Device Manufacture | er*                     |
|-----------------|----------|------------------------------|--------------------------------|-------------------------|
| Create          | -        | LORaWAN                      | 9 Abeeway                      | ELSYS.se                |
| Applications    | ~        | -                            | The same pair sectors          |                         |
| Manage          | ~        | Generic                      | Abeeway                        | Elsys                   |
|                 |          | adeunis                      |                                | ≣                       |
|                 |          | Adeunis                      | Sensing Labs                   | View More Manufacturers |

Once again, you will have to fill field to create your device:

- **Model**: Choose a Multi-Sensor that correspond to your region (AS923 correspond to Asia, AU is for Australia, ETSI is for Europe and FCC is for the United-States).
- Name: The name your device will have in ThingPark Community.
- **DevEUI, AppEUI and AppKey**: Codes you should have received with your device.

Select the application you created for WMW; it should have a green dot showing that it's working well.

Leave the mode to "No location" and click on "Save" finalize the operation.

| = Actility                   |  |                                                               | Devices                                                    | ▼ Search |   |
|------------------------------|--|---------------------------------------------------------------|------------------------------------------------------------|----------|---|
| Dashboard<br>Base Stations ~ |  | SENSATIVE                                                     | Sensative<br>IoT solution provider<br>Change manufacturer? |          |   |
| Devices ^                    |  | Er<br>Model <sup>*</sup> 🚯                                    | nter Your Device Inforr                                    | nation*  |   |
| Import<br>Drivers 🗳          |  | Strips Multi-sensor<br>Strips Multi-sensor<br>Strips PRESENCE | us915<br>eu868                                             |          | ~ |
| Connections ~<br>Alarms      |  | DevEUI <sup>*</sup> ()<br>70-B3-D5-2C-10-01-/                 | 1C-6A                                                      |          | ~ |
| Manage ~<br>Settings         |  | Activation mode <sup>*</sup> 1<br>Over-the-Air Activation     | on (OTAA) with local Join Server                           |          | • |
|                              |  | JoinEUI (AppEUI) 10                                           | 6-A0                                                       |          | ~ |
|                              |  |                                                               | 0 00 00 00 00 00 00 00 00 00                               |          |   |

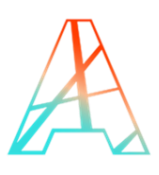

## 4. STARTING UP YOUR DEVICE

To start up the device you need to follow the magnet procedure indicated on the following page: <u>strips</u> <u>manual</u>. You just need to hold one of the magnets that is fixed on the device next to the round part of the device three times; you should see the LEDs blink in green indicating that it is working.

To configure your device, you can use the <u>lora config tool</u> that Strips developed for their devices. Once you have generated your payload, you can create a downlink to your device by clicking on the arrow on the top right of your device page on the ThingPark user interface.

|                 |                                           |                         | Devices • Si |    | Q ☐ Q<br>Marketplace Notifications | ⑦ ☑ Ω ₹<br>Help Contact Us My Account |
|-----------------|-------------------------------------------|-------------------------|--------------|----|------------------------------------|---------------------------------------|
|                 | Strips Presence 🏜                         |                         |              |    |                                    | e 💊 🛍                                 |
| Dashboard       |                                           |                         |              |    |                                    |                                       |
| Base Stations 🗸 | INFORMATION                               |                         |              |    | STATUS                             |                                       |
| Devices ^       | Name 🚯                                    |                         |              |    | Connection                         |                                       |
| List            | Strips Presence                           |                         |              |    | Power Source (1)                   | Battery 📼 100%                        |
| Strips Presence | Tags 🕕                                    |                         |              |    | Last Downlink                      | Today - 09:44:54<br>Today - 09:44:55  |
| Create          |                                           |                         |              | /  | Packets for the last 24 hours      | 10                                    |
| Import          | Manufacturer 🚯                            | Model 🚯                 |              |    | Roaming 🔮                          | OFF                                   |
| Drivers 🗹       | Sensative                                 | Strips Multi-sensor     | - /          | := |                                    |                                       |
| Connections ~   | DevAddr 🚯                                 | DevEUI                  |              |    | CONNECTIONS (1)                    |                                       |
| Alarms          | 05-C1-CD-0F                               | 70-B3-D5-2C-00-01-AC-6E |              |    |                                    | • 1                                   |
| Manage ~        | Activation mode                           |                         |              |    |                                    |                                       |
| Settings        | Over-the-Air Activation (OTAA) with local | Join Server             |              |    | Negació 🔍 WMW                      | •                                     |
|                 | Additional Information (1)                |                         |              |    | TPX MQTT                           | - /                                   |

## 5. LOGIN TO WMW

Using the credentials you received through email, you can access to WMW-Light on the following URL:

#### https://demo.wmw-hub.com/en/login

Since you already have provisioned your device on ThingPark Community, the main step that should be left will be to add the device on WMW. Click on "Asset" then "Disinfect Desk management" and then "Dashboard". An empty page should appear since you have no device added yet. Click on the big green + to add an asset for your device.

| WAW      | Locations  | Users     | Overview | <b>R</b><br>Asset                                                              | Alarms    | My det | ils           |               |            |   |
|----------|------------|-----------|----------|--------------------------------------------------------------------------------|-----------|--------|---------------|---------------|------------|---|
| 🥑 Disinf | ect Desk m | anagement |          | <ul> <li>Disinfect Desk m</li> <li>Dashboard</li> <li>Event/alarm r</li> </ul> | anagement | Q      | ŵ             | చ             |            | ŧ |
| Туре     | Brand      | Time      |          | A Maintenance<br>Types<br>Groups<br>Setup                                      |           | ,      | Cleaning desk | Desk occupied | Desk dirty |   |

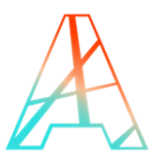

Give your asset a name and enter the device DevEUI in the field "Unique device identifier". You must select or create an asset type in order to create your asset; once you are done, click on "Save" and your asset, with device should appear on the dashboard.

You can pick its position if it does not return it by itself, and if everything goes well, the information of your device should appear as the payloads are transmitted.

If you want to add alarms to your device, return to the dashboard page and click on the arrow next to the asset.

| Clean Desk - Strips 12 | Strip | Sensative | 04-01-2022 10:08:25 | In use | 99% | × | - |  |         |
|------------------------|-------|-----------|---------------------|--------|-----|---|---|--|---------|
|                        |       |           |                     |        |     |   |   |  | Details |

Click on the small pen in the top right corner to edit your device, scroll down to find the "Rule" section, and click on the big green +. There you can add and edit your alarms to send emails or create webhooks depending on the measures your device transmits.

|        |              | Create asset rule                                                                                                    | × | bout                           |
|--------|--------------|----------------------------------------------------------------------------------------------------|---|--------------------------------|
|        |              | Name * Notification interval *                                                                                                    |   |                                |
|        |              | Desk is dirty 🗈 Max 1 message an hour                                                                                                    |   | +                              |
|        | -            | Email address(es) (separated by a comma) Mobile number                                                                                        |   | -                              |
|        |              | cleaningcrew@office.com                                                                                                    |   | lata ©2022 Google Terms of Use |
|        |              | Custom text                                                                                                    |   |                                |
|        |              | #asset_name# is not occupied anymore and is ready for cleaning                                                                                |   |                                |
|        | Rules        | #asset_name# #asset_uid# #asset_type_brand# #asset_type_model# #detected_zone# #detail_uri#                                                   |   | +                              |
|        | Name         | #disinfect_alarm_clean# #disinfect_alarm_occupied# #disinfect_alarm_cleaning# #disinfect_alarm_dirty# #battery_level# #disinfect_alarm_graph# |   |                                |
|        | alarm-61b77( | Webhook Webhook fields                                                                                                    |   | → ±                            |
|        |              | Basic authentication                                                                                                    |   |                                |
| ()<br> | Asset Grou   | Rule type *     Operator *     Value expected     Logic                                                                                       |   |                                |
|        |              | Desk dirty V is equal to V True V                                                                                                    | + |                                |
|        |              | Save                                                                                                    |   |                                |
|        |              |                                                                                                    |   |                                |

You will find the information displayed by the device on the dashboard of the corresponding application.

|                       | Disinfect     | t Desk mana      | gement              |              | Search  | ۱          | Q     | <b>6</b> ŵ     | ఫ           |            | ÷                     |   |
|-----------------------|---------------|------------------|---------------------|--------------|---------|------------|-------|----------------|-------------|------------|-----------------------|---|
| 4                     | Asset healtl  | h                |                     |              |         |            | _     |                |             |            |                       |   |
|                       | IN ALARM MODE | ۸ الله الله الله | ON RESPONSIVE       | LOG MESSAGES | →       |            | •     | ONLINE 11 / 11 | ٢           |            |                       |   |
|                       |               |                  |                     |              |         |            |       |                |             |            |                       |   |
| Name                  | Туре          | Brand            | Time                | Status       | Battery | Clean desk | Clean | ing desk De    | sk occupied | Desk dirty |                       |   |
| Clean Desk - Strips 0 | Strip         | Sensative        | 04-01-2022 10:08:25 | In use       | 99%     | · · ·      | -     |                |             |            | <ul> <li>→</li> </ul> | Û |

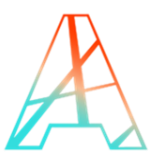

And if you want more extensive information, click on the arrow at the end of the line of the asset, this will bring you to the "Asset Details' where you'll be able to view more information.

Within the Asset Details you will first find a picture – if uploaded upon asset creation, the latest message received and the current location of the device (manually selected upon adding the asset, if a location has been created)

| Bind Type   Statulo Statulo   Statulo Statulo   Statulo Statulo   In us Statulo   Name schedule Next mattesance date   New -   Provide Statulo   Odd1-2022 100825 Statulo   Statulo   Odd1-2022 100825 Statulo   Provide Statulo   Odd1-2022 100825 Statulo   Statulo   Odd1-2022 100825 Statulo   Statulo   Odd1-2022 100825 Statulo   Statulo   Odd1-2022 100825 Statulo   Statulo   Odd1-2022 100825 Statulo   Statulo   Odd1-2022 100825 Statulo   Statulo   Odd1-2022 100825 Statulo   Statulo   Odd1-2022 100825 Statulo   Statulo   Odd1-2022 100825 Statulo   Statulo   Odd1-2022 100825 Statulo   Statulo Statulo Statu                                                                                                    | Asset Details<br>Clean Desk - Strips | s 0                 |            |               |      |
|----------------------------------------------------------------------------------------------------|--------------------------------------|---------------------|------------|---------------|------|
| sensere series series s                | Brand                                | Туре                |            |               |      |
| Satus Date of first ue   Invae 3011-323     Maitesance schedide Next maintenance date   Nerer -     Cternait reference     1     1     Time   Batery   0     1     Cien desk     Cien desk </td <td>Sensative</td> <td>Strip</td> <td></td> <td></td> <td></td>                                                                                                    | Sensative                            | Strip               |            |               |      |
| nue 5011221<br>Maiteance schedie Noer<br>Neer<br>Eternair eference<br>-<br>Time Batery Caen dest Caening dest<br>4012 2022 100825<br>Desk coopied Desk firv<br><br>Strenet location<br>WIW Map MWW Simple Map Hybrid<br>WIW Map MWW Simple Map Hybrid<br>Unit of the strength of the strength | Status                               | Date of first use   |            |               | X    |
| Maintenance schedule     Never     Sternal reference     -     Time   Battery   Sternal reference     -     Outstand   Dets occupied   Dets occupied     Dets occupied                                                                                                    | In use                               | 30-11-2021          |            |               |      |
| Neer     Extends reference     1     Map     MyMW Map     Map     Hybrid     Image: Canada de la canada de la canada                                                                                                    | Maintenance schedule                 | Next maintenance of | ate        | the same man  | T    |
| Extend reference<br>.   Time Batery Clea dek Cleaning dek   04:01:2022 10:08:25 9% •   0es accupied Desk dity •   Furnent location   VMWW Map Map Hybrid                                                                                                    | Never                                |                     |            |               | 1 (1 |
| Time       Batery       Clan dek       Claning dek         04:01:2022 10:08:25       9%       -       -         Dek occupied       Dek diru       -       -         •       •       -       -         Current location       Image: State of the state of the state                                                                                                    | External reference                   |                     |            |               |      |
| Time Battery Clean desk Clean ing desk   04-01-2022 10.0825 9% -   Desk dirig Current location                                                                                                    |                                      |                     |            |               |      |
| Desk dirty                                                                                                    | Time<br>04-01-2022 10:08:25          | 99%                 | Clean desk | Cleaning desk |      |
| Desk occupied Desk dirky                                                                                                    |                                      |                     |            |               |      |
| Current location                                                                                                    | Desk occupied                        | Desk dirty          |            |               |      |
| WMW Map       WMW Simple       Map       Hybrid       Image: Hybrid       Image: Hybr                                                                                                    |                                      |                     |            |               |      |
| WMW Map WMW Simple Map Hybrid                                                                                                    | Current location                     |                     |            |               |      |
|                                                                                                    | WMW Map WMW Sim                      | pie Map Hybrid      |            |               |      |

Below you can view historical messages received in a list with a date picker where you can select your range, and a historical graph of the states for that range – please note graph is not final and is subject to change.

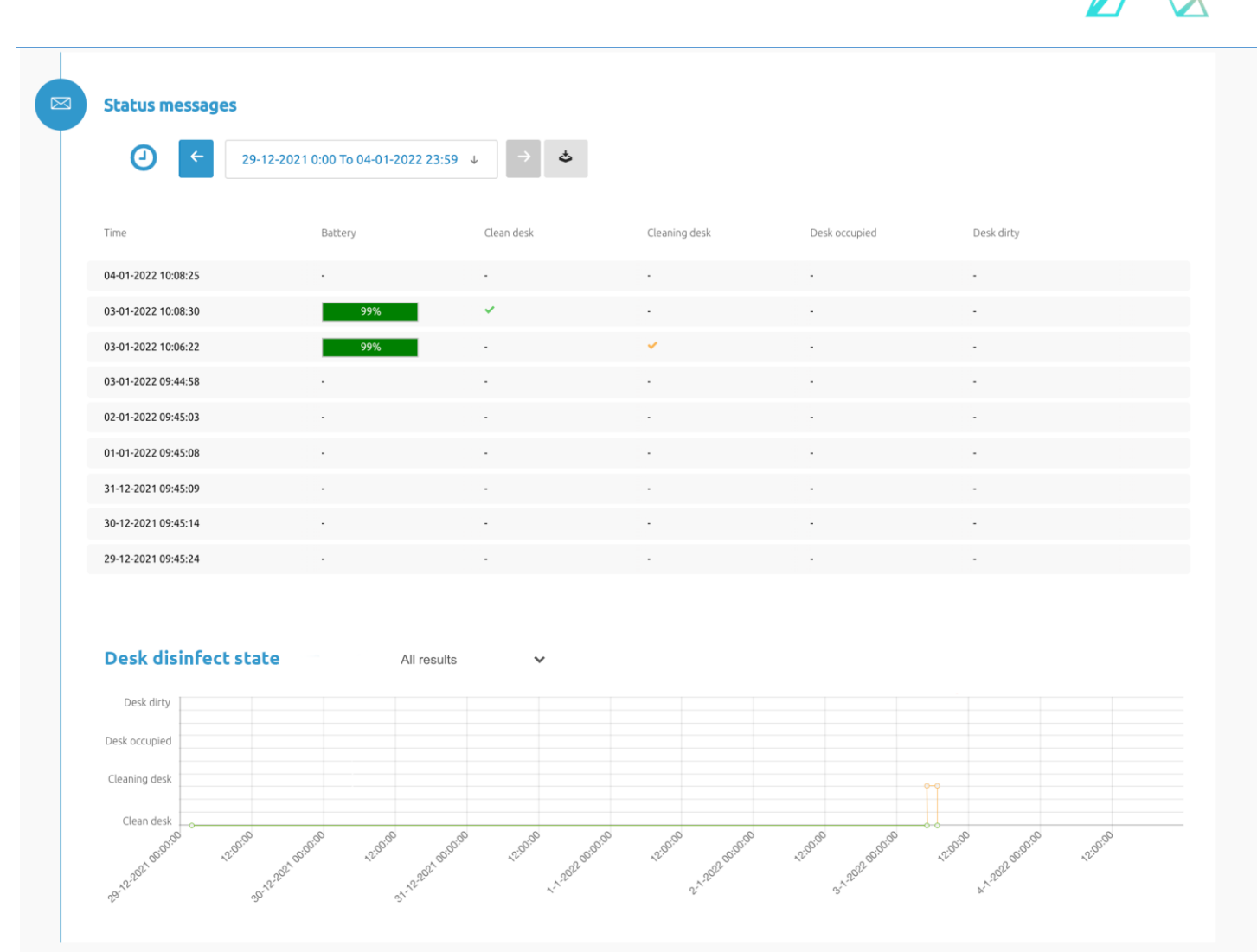

© 2017 ACTILITY SA. All rights reserved.

Portions of this documentation and of the software herein described are used by permission of their copyright owners.

Actility, ThingPark, are registered trademarks of Actility SA or its subsidiaries and may also be registered in other countries.

Other denoted product names of Actility SA or other companies may be trademarks or registered trademarks of Actility SA or its subsidiaries, or their respective owners.

#### Headquarters

Actility Lannion, Actility S.A 4 rue Ampère BP 30225 22300 Lannion France

www.actility.com